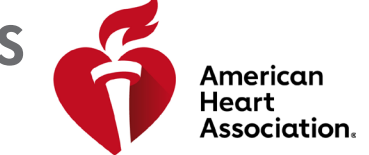

RCP e atendimento cardiovascular de emergência

#### Resgatar um código de acesso

\*Observação: Os códigos de acesso para eBooks e vídeos são adquiridos por meio de distribuidores da AHA ou emitidos pelos centros de treinamento.

- 1. Faça login no site eBooks.Heart.org com suas credenciais de login na AHA.
- 2. Digite seu código de acesso na caixa no topo da página, à esquerda.

| VOLUNTEER WARN                       | NG SIGNS                            |   |                    |   |                    |            |                   | Esco          | olher idioma |
|--------------------------------------|-------------------------------------|---|--------------------|---|--------------------|------------|-------------------|---------------|--------------|
| eBooks<br>American Heart Association |                                     |   |                    |   | <b>A</b><br>Início | Estante    | <b>?</b><br>Ajuda | )<br>Carrinho | Login        |
| Código de acesso                     |                                     |   |                    |   | F                  | aça downle | oad do a          | plicativo Rea | ader 📕       |
| Catálogo                             | Pesquisar<br>Por título no catálogo | Q | Sou<br>Filtrar por | ~ | Categoria<br>Tudo  |            | ````              | Apag          | gar          |

3. O eBook será adicionado à sua estante após a entrada bem-sucedida do código.

| VOLUNTEER WARNING SIGNS                                                                                                  | Escolher idioma                               |
|----------------------------------------------------------------------------------------------------|-----------------------------------------------|
| eBooks<br>American Heart Association                                                                                     |                                               |
| Código de acesso                                                                                                    | Faça download do aplicativo Reader 👢          |
| Código aceito: WV22AU2AU7LK                                                                                              | Data inicial / final: 2018-10-08 / 2028-09-27 |
| Manual do Profissional de SBV, versão eBook<br>Formato: eBook   Código do produto: 15-2207   ISBN 13 : 978-1-61669-486-9 |                                               |
| Manual Materiais complementares                                                                                          |                                               |
| Ler on-line                                                                                                    |                                               |

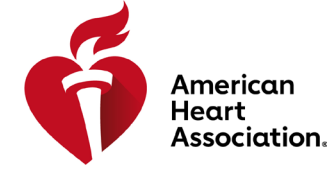

4A | High-Quality BLS | Part 1 4A | High-Quality BLS | Part 2

Lesson 5 | Airway Management Practice

EE 🗰 35

Next Video »

### RCP e atendimento cardiovascular de emergência

#### Visualizar em um navegador em eBooks.Heart.org

\*Observação: É necessária conexão com a internet para ver esta opção. Os vídeos devem ser visualizados em um navegador e não estão disponíveis para download no momento.

- 1. Faça login no site eBooks.Heart.org com suas credenciais de login na AHA. Você será automaticamente direcionado à página Estante após o login bem-sucedido.
- Localize o item comprado que você gostaria de visualizar em sua estante e clique no botão "Ler on-line" (eBook) ou no botão "Assistir on-line" (vídeo) abaixo para abri-los em seu navegador.

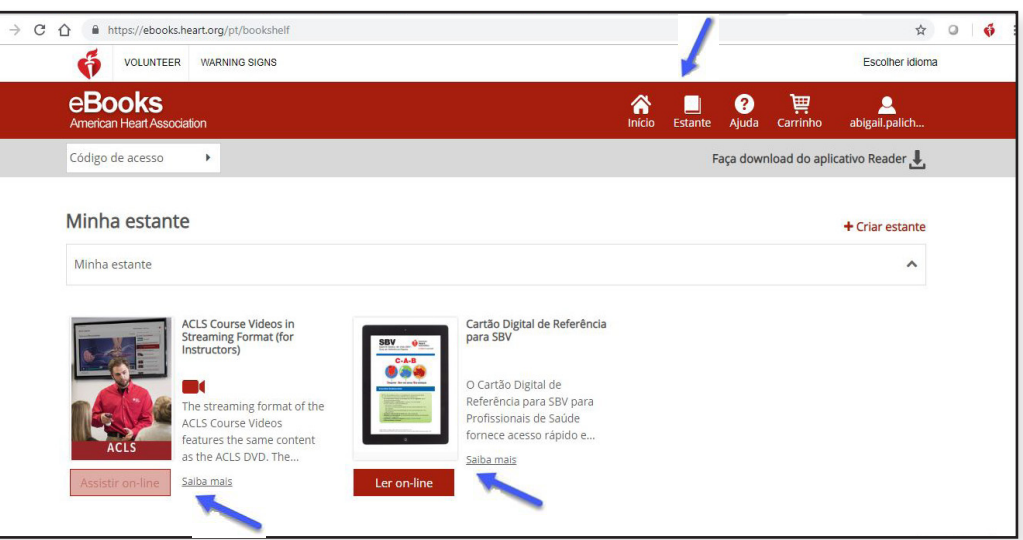

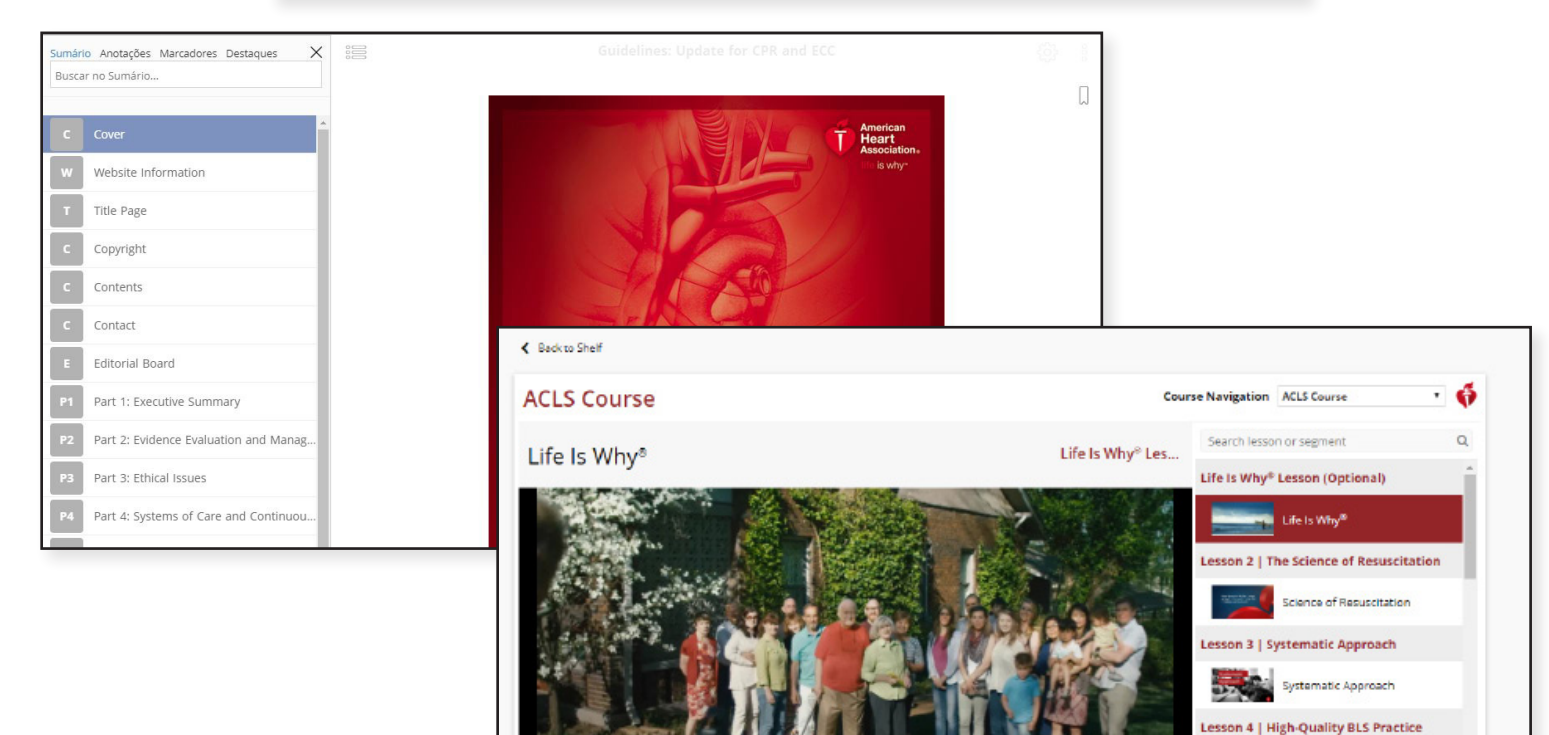

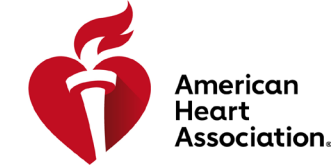

RCP e atendimento cardiovascular de emergência

#### Instalação do aplicativo eBooks no Windows

- 1. Faça login no site eBooks.Heart.org com suas credenciais de login na AHA.
- 2. Clique no botão "Fazer download do aplicativo Reader" no topo da página à direita.
- 3. Siga as instruções para instalar o aplicativo. O ícone do aplicativo aparecerá em sua área de trabalho após a instalação bem-sucedida.

| VOLUNTEER WAR                        | RNING SIGNS                         |   |                    |           |                    |           |                   | Esco             | olher idioma |
|--------------------------------------|-------------------------------------|---|--------------------|-----------|--------------------|-----------|-------------------|------------------|--------------|
| eBooks<br>American Heart Association |                                     |   |                    |           | <b>A</b><br>Início | Estante   | <b>?</b><br>Ajuda | ेम्म<br>Carrinho | <br>Login    |
| Código de acesso 🕨                   |                                     |   |                    |           | F                  | aça downl | oad do a          | plicativo Rea    | ader 📕       |
| Catálogo                             | Pesquisar<br>Por título no catálogo | Q | Sou<br>Filtrar por | Ca<br>V T | ategoria<br>Tudo   |           |                   | Арад             | gar          |

#### Instalação do aplicativo eBooks no Mac

- 1. Abra o aplicativo App Store em seu dispositivo Mac.
- 2. Procure eBooks da AHA na barra de pesquisa no canto superior direito.
- 3. Selecione Obter próximo ao ícone de aplicativo.

| < >                             | Featured | Top Charts | Categories | Purchased | Updates | Q aha ebooks |
|---------------------------------|----------|------------|------------|-----------|---------|--------------|
| Search Results for "aha ebooks" |          |            |            |           |         |              |

4. O aplicativo aparecerá em Aplicativos após o download bem-sucedido.

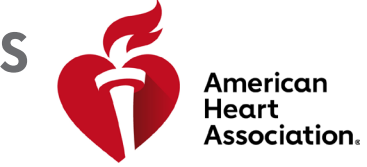

RCP e atendimento cardiovascular de emergência

#### Faça download de títulos de eBooks para sua Estante no Windows e no Mac

Observação: Somente eBooks estão disponíveis para download para uso off-line. Vídeos não estão disponíveis para download no momento.

- 1. Abra o aplicativo de eBooks da AHA e faça login com suas credenciais para a AHA. Todos os títulos comprados aparecerão automaticamente em sua estante.
- 2. Para fazer download em seu computador:

a. Na visualização de Miniatura, clique no ícone de Download cinza no título que deseja ler. O ícone desaparecerá quando o download for concluído.

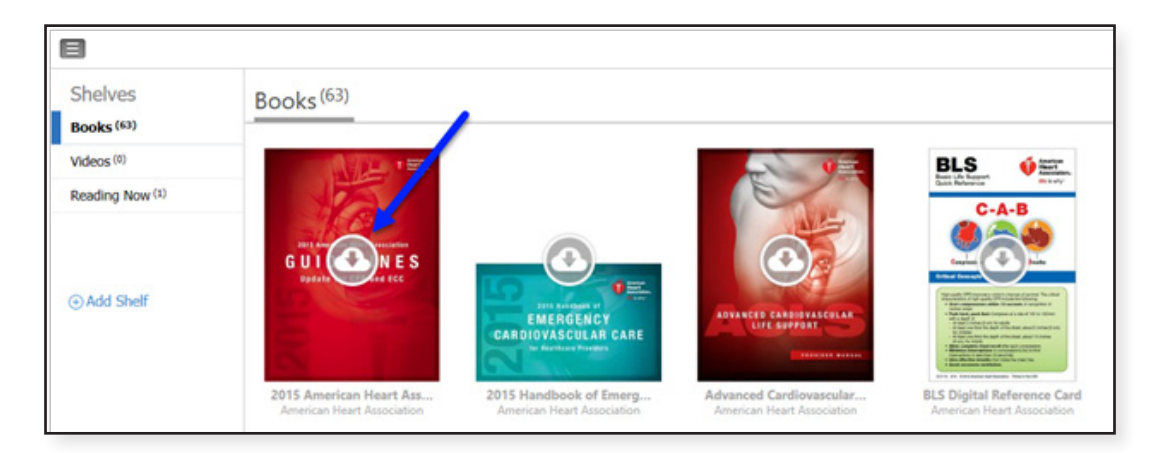

b. Na visualização de Lista, clique no botão ao lado do título que diz Download. O botão mudará para Ler quando o download for concluído.

| 2 ANA                             |                                                                                                    | - 0 ×                        |
|-----------------------------------|----------------------------------------------------------------------------------------------------|------------------------------|
| 8                                 |                                                                                                    | Q Seath 📰 🗉 🛓 -              |
| Shelves<br>Books <sup>(NII)</sup> | Books (65)                                                                                                    | Set Br: Time of Developed in |
| Reading Now <sup>(1)</sup>        |                                                                                                    |                              |
| © Add Shelf                       | 2011 American Haar Americation (DAA) Guidelines Update for CPR and ECC effects     + Deviced                          | Cowfluid                     |
|                                   | 2011 Hondhack of Encrypting Continuender Gare BCD for Healthcare Providen effect (2015 effectives of BCD     Standard | our Comitad                  |
|                                   | ACI3 Digital Rathemas Card Set (1 of 2) Constant Card Set (1 of 2) Constant Card Set (1 of 2)                         | 🤨 Dominal                    |

\*Observação: É necessário acesso à Internet para o processo de download de eBooks da AHA. Depois que os livros forem baixados com sucesso no aplicativo, o usuário poderá ver o livro off-line sem conexão à internet no aplicativo eBooks da AHA.

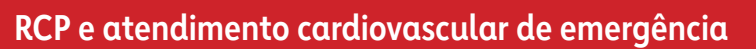

#### Como ler o eBook em seu iPhone ou iPad (iOS)

1. Abra o aplicativo App Store em seu dispositivo e procure eBooks da AHA na barra de pesquisa.

American Heart

Association.

2. Próximo ao aplicativo de leitura de eBook da AHA, selecione Obter para fazer download do aplicativo em seu dispositivo.

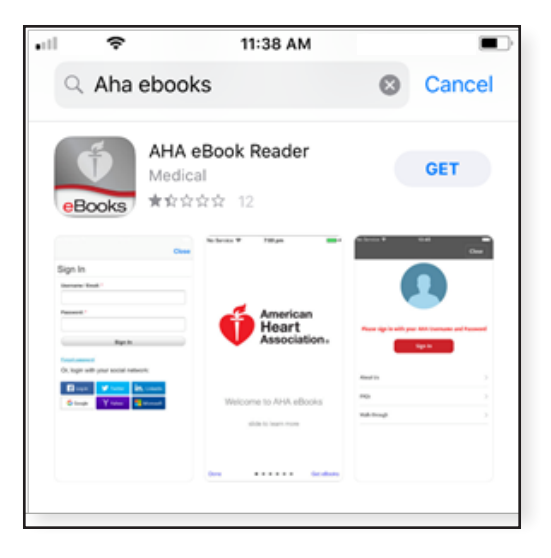

- 3. Abra o aplicativo e faça login em sua conta com suas credenciais de login na AHA. Sua estante com seus títulos comprados será aberta após login bem-sucedido.
- 4. Clique no eBook que você deseja ler para fazer download do livro em seu dispositivo para visualização off-line.

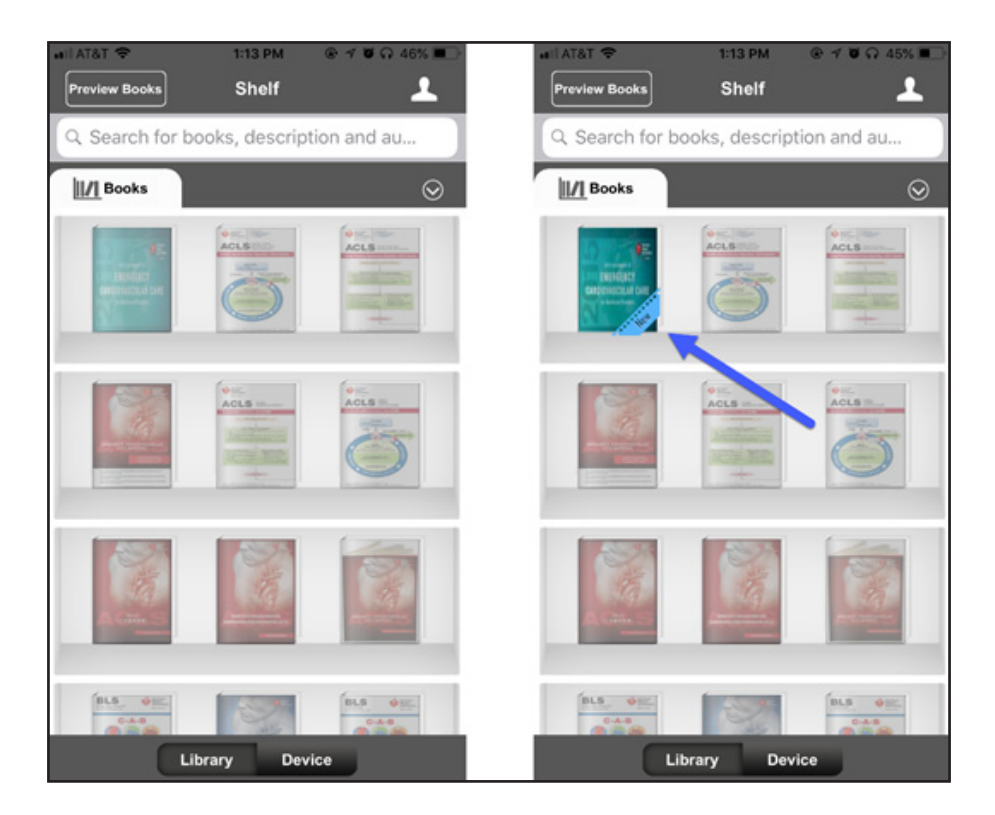

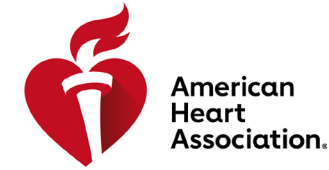

RCP e atendimento cardiovascular de emergência

#### Como ler o eBook em seu dispositivo Android

- 1. Abra o aplicativo Google Play em seu dispositivo e procure eBooks da AHA na barra de pesquisa.
- 2. Próximo ao aplicativo de leitura de eBook da AHA, clique em Instalar para fazer download do aplicativo em seu dispositivo.

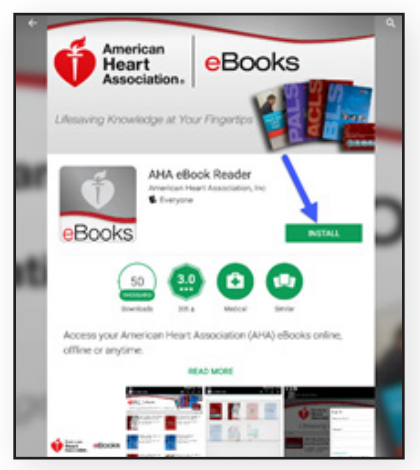

- 3. Depois de instalado, abra o aplicativo e faça login em sua conta com suas credenciais de login na AHA.
- 4. Clique no ícone da Estante. Seus eBooks comprados serão automaticamente preenchidos nesta guia.
- 5. Clique no eBook que você deseja ler para fazer download do livro em seu dispositivo para visualização off-line.

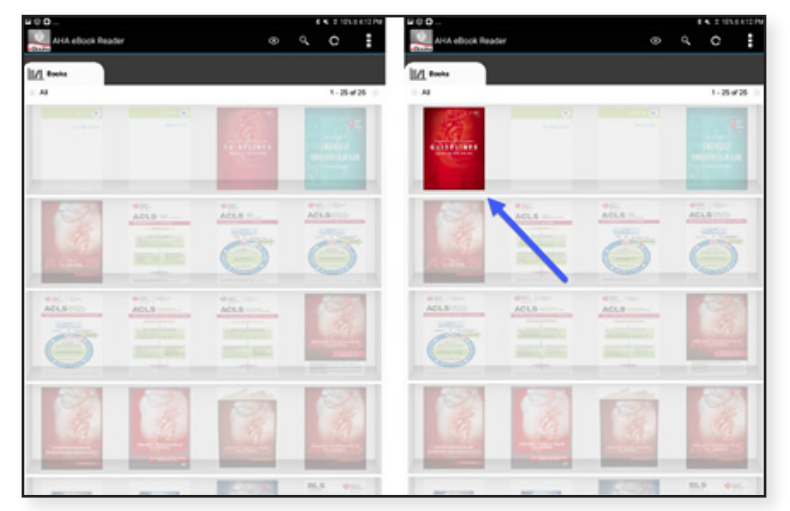

6. Clique no eBook após a conclusão do download para leitura.

\*Observação: Todas as compras eletrônicas devem ser feitas pelo site www.eBooks.Heart.org no navegador da internet de seu dispositivo. Compras de eBooks da AHA NÃO PODEM ser feitas por meio do aplicativo de eBooks da AHA. Todas as compras feitas no site www.eBooks.Heart.org serão sincronizadas no aplicativo eBooks da AHA em seu dispositivo móvel ou desktop após a conexão. As credenciais da conta serão as mesmas que para o site www.eBooks.Heart.org e para seu desktop e aplicativo móvel. Use as mesmas informações de login da conta que você criou em www.eBooks.Heart. org para acessar sua conta no aplicativo eBooks da AHA a fim de garantir que suas compras sejam corretamente sincronizadas.